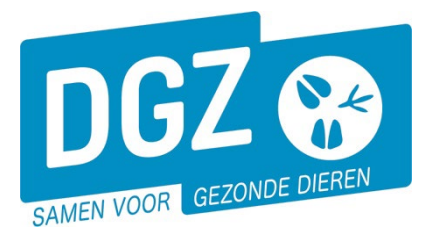

## Dierengezondheidszorg Vlaanderen vzw

Contactadres: Industrielaan 29 - 8820 TORHOUT Maatschappelijke zetel: Hagenbroeksesteenweg 167 - 2500 LIER BTW BE 0409.450.856 • RPR Antwerpen - afdeling Mechelen info@dgz.be • 078 05 05 23 • **www.dgz.be** 

## HANDLEIDING: REGISTREREN BEZOEKRAPPORT VARKENS

| Basiseenheden                                                                                                    | Opzoeken meldingen                                                                                                    |  |  |  |
|----------------------------------------------------------------------------------------------------|----------------------------------------------------------------------------------------------------|--|--|--|
| Opzoeken operator<br>Consultatie eigen gegevens<br>Opzoeken inrichting<br>Opzoeken toegewezen dier<br>Opzoeken beslag<br>Opzoeken dier | Opzoeken melding<br>Opzoeken slachtinfo<br>Andere meldingen<br>Tellingsgegevens<br>Behandelingsmelding<br>Wijzigen personlijke gegevens<br>Contactformulier ABSTA |  |  |  |
| Bestelling                                                                                                    | Bezoek                                                                                                    |  |  |  |
| Opzoeken bestelling<br>Aanmaken bestelling                                                                                             | Opzoeken bezoek<br>Beheer bezoek                                                                                                    |  |  |  |
| Contract                                                                                                    | Algemene Taken                                                                                                    |  |  |  |
| Opzoeken contract                                                                                                    | Overzicht rapporten<br>Beheer profiel<br>Wijzigen paswoord                                                                                                    |  |  |  |

## Klik op 'Tellingsgegevens'.

| Tellinggegevenr                                                                                                 |                                          |                                                                                  |                                         |                                                  |                      | Antia Registreren |  |  |  |
|----------------------------------------------------------------------------------------------------|------------------------------------------|----------------------------------------------------------------------------------|-----------------------------------------|--------------------------------------------------|----------------------|-------------------|--|--|--|
| Helding 10<br>2 Diertype Vark<br>Beslag 1<br>2 Aard van de melding Percentage niet<br>geïdentificeerde dieren 3 | en v<br>-0201 Q s<br>ekrapport Varkens v | Meldingsstatus<br>Documentnummer<br>Tellingsdatum<br>Meldingsdatum<br>Ordenummer | Nieuw<br>4<br>5 dd/mm/jijj ₪<br>6 N ~ Q | Meldende operator Behandelende operator 7 Bezoek | Q 20<br>Q 20<br>Q 20 |                   |  |  |  |
| Aantal dieren Archie                                                                                            | f Validatie Statu                        | s historiek Comm                                                                 | ientaar                                 |                                                  |                      |                   |  |  |  |
| Capaciteít                                                                                                    |                                          |                                                                                  |                                         |                                                  |                      |                   |  |  |  |
| Diersubtype                                                                                                    | Tellingsca                               | itegorie                                                                         |                                         | Aantal                                           | Capaciteit           |                   |  |  |  |
| Big                                                                                                    |                                          | •                                                                                |                                         |                                                  | 1750                 |                   |  |  |  |
| Fokvarken                                                                                                    |                                          | 8 [                                                                              |                                         |                                                  | 590                  |                   |  |  |  |

- 1. Vul het 'Beslagnummer' in en klik op 'Enter'.
- 2. 'Diertype' en 'Aard van de melding' worden daarna automatisch ingevuld.
- 3. Kies het correcte percentage bij 'Percentage niet geïdentificeerde dieren'.
- 4. Vul het 'Documentnummer' in. Dit staat rechts bovenaan op het bezoekrapport vermeld.
- 5. Vul de **'Tellingsdatum'** in. Deze datum komt overeen met **'Datum bezoek'** op het bezoekrapport.
- 6. Vul het 'Ordenummer' in.
- 7. De 'Behandelende operator' wordt automatisch ingevuld.
- 8. Vul per categorie het aantal dieren in bij 'Aantal'.
- 9. Om het bezoekrapport te registreren, klik je rechts bovenaan op het icoontje van de diskette. Het systeem voert een aantal controles uit. Als er fouten/afwijkingen in de telling aanwezig zijn, worden deze getoond op het tabblad 'Validatie'. Je kan de geregistreerde gegevens nog wijzigen of plaats een vinkje naast 'Afwijking aanvaarden' en klik nogmaals op het icoontje van de diskette.
- 10. Je ziet een meldingsnummer bovenaan links wanneer het bezoekrapport geregistreerd is.

Via de module **'Opzoeken melding'** kan je alle geregistreerde bezoekrapporten opvragen.